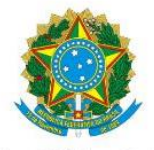

Serviço Público Federal Ministério da Educação Secretaria de Educação Profissional e Tecnológica Instituto Federal de Educação, Ciência e Tecnologia do Pará

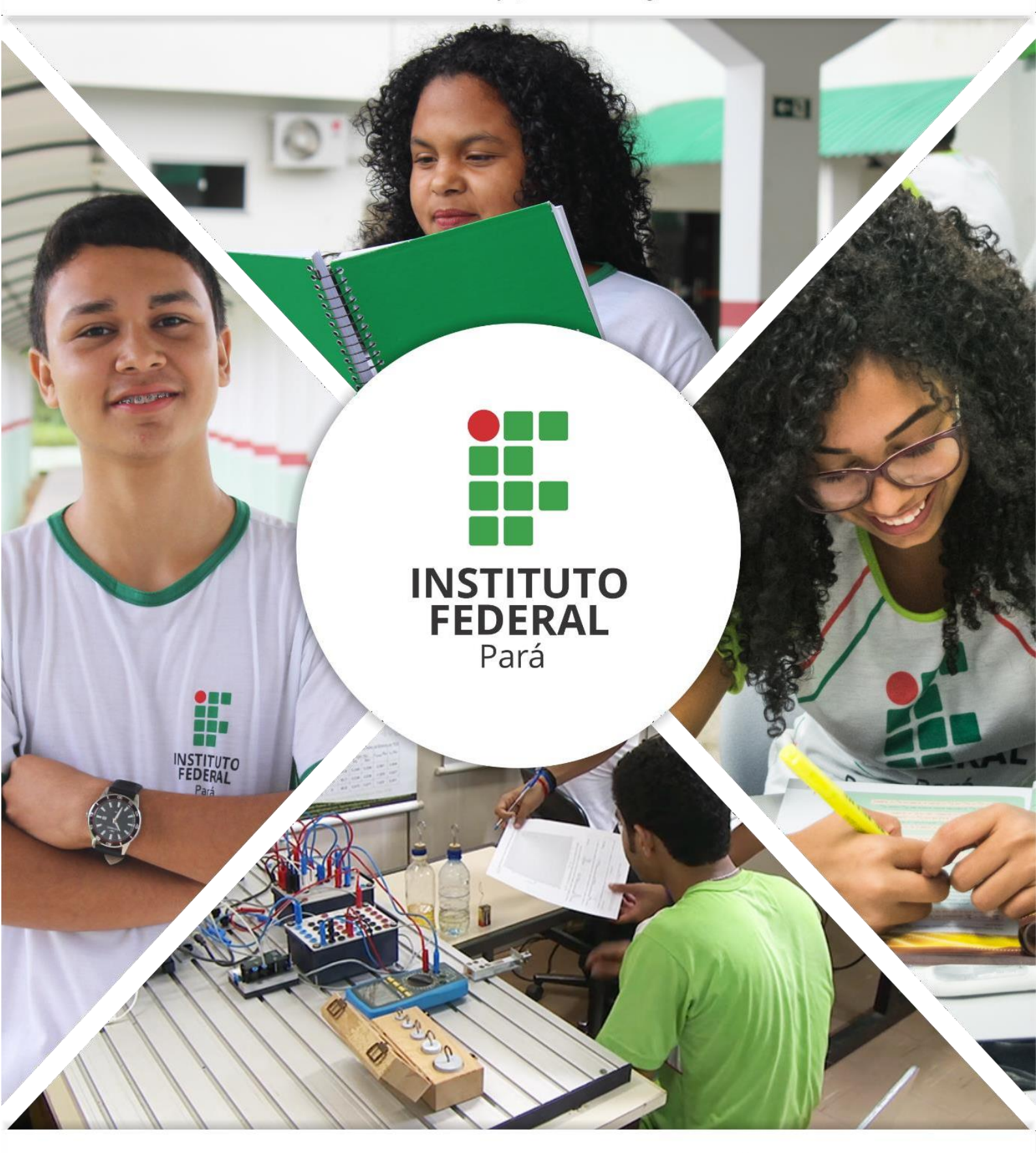

## CALENDÁRIO LATO SENSU

Manual de cadastro do calendário acadêmico do Lato Sensu

PASSO 1: acesse o SIGAA com o seu vínculo Diretoria de Ensino.

|    | Alterar                                                | vínculo                                                                   |                                    |                                                     | 🥑 Módulos                     | 🍏 Caixa Postal    | 🍃 Abrir Chamado                                     |
|----|--------------------------------------------------------|---------------------------------------------------------------------------|------------------------------------|-----------------------------------------------------|-------------------------------|-------------------|-----------------------------------------------------|
|    |                                                        | (11.01.1                                                                  | 10.02.03)                          |                                                     | 😤 Alterar senha               | 🙆 Ajuda           |                                                     |
| Es | Prezados docem<br>O Oficio Circulai<br>baixado no Meni | tes,<br>r 03.2019 PROEN/IF<br>u Turma Virtual do Sir<br>PARA OPERAR O SIS | PA que apre<br>GAA em Ext<br>STEMA | ssenta e dá orientações quanto a r<br>rato On-line. | uma nova funcionalidade o     | do SIGAA pode ser | encontrado e<br>(x) fechar mensage<br>Ajuda/Manuais |
|    | com o                                                  | <b>Caro Usuário,</b><br>O sistema detectou qu<br>qual você deseja trab    | ue você post<br>balhar nesta       | sui mais de um vínculo ativo com a i<br>sessão.     | nstituição. Por favor, seleci | ione o vínculo    |                                                     |
|    |                                                        |                                                                           |                                    | Selecionar Vínculo                                  |                               |                   |                                                     |
|    |                                                        |                                                                           |                                    | VÍNCULOS ENCONTRADOS (7                             | 7)                            |                   |                                                     |
| AT | Vinculo                                                | Identificador                                                             | Ativo                              | Outras Informações                                  | 5                             | SELECIONE O VÍ    | NCULO COM A                                         |
|    | Servidor                                               | Identification                                                            | Sim                                | out us intorniuções                                 | 1                             | DIRETORIA DE E    | NSINO                                               |
|    | Servidor                                               |                                                                           | Sim                                |                                                     |                               |                   |                                                     |
|    | Unidade Extra                                          |                                                                           | Sim                                |                                                     |                               |                   |                                                     |
|    | Unidade Extra                                          |                                                                           | Cim                                |                                                     |                               |                   |                                                     |
|    | onidade Extra                                          |                                                                           | 500                                |                                                     |                               |                   |                                                     |
|    |                                                        |                                                                           | Sim                                |                                                     |                               |                   |                                                     |
|    | Chefia/Diretoria                                       |                                                                           |                                    |                                                     |                               |                   |                                                     |
|    | Chefia/Diretoria                                       |                                                                           | Sim                                |                                                     |                               |                   |                                                     |
|    | Chefia/Diretoria                                       |                                                                           | Sim                                |                                                     |                               |                   |                                                     |

PASSO 2: selecione o Módulo Lato Sensu.

| A - SIGAA - Sistema Integrado de Gestão de Atividades Acadêmicas |                                                             |                                           |                                         | A+ A-   Tempo de Sessão: 01:30 SA |                                |                            |                                   |
|------------------------------------------------------------------|-------------------------------------------------------------|-------------------------------------------|-----------------------------------------|-----------------------------------|--------------------------------|----------------------------|-----------------------------------|
|                                                                  | Alterar vínculo                                             |                                           |                                         |                                   | 🥶 Módulos                      | 🝏 Caixa Postal             | 🏷 Abrir Chamado                   |
|                                                                  |                                                             | (11.01.10.02.03)                          |                                         |                                   | 😤 Alterar senha                | 🙆 Ajuda                    |                                   |
| • Preza<br>O Ofic<br>baixad                                      | dos docentes,<br>cio Circular 03.2019<br>do no Menu Turma V | PROEN/IFPA que ap<br>irtual do SIGAA em E | oresenta e dá orient<br>xtrato On-line. | ações quanto a uma r              | nova funcionalidade d          | o SIGAA pode ser           | encontrado e<br>(x) fechar mensag |
| MENU PRINCIP                                                     | PAL                                                         |                                           |                                         | Ajuda/Manuais                     | PORTAIS                        |                            |                                   |
| M                                                                |                                                             |                                           | 1                                       |                                   | 2                              | 8                          | 8                                 |
| Infantil e<br>undamental                                         | Médio                                                       | Técnico                                   | Formação<br>Complementar                | Graduação                         | Portal do Docen                | te Portal do Discen        | te Portal Coord.<br>Lato Sensu    |
| -                                                                | 1                                                           | 6                                         | <b>*</b>                                |                                   | 8                              | 8                          | &                                 |
| ato Sensu                                                        | Stricto Sensu                                               | Pesquisa                                  | Extensão                                | Projeto Ensino                    | Portal Coord.<br>Stricto Sensu | Portal Coord.<br>Graduação | Portal Coord. P                   |
| 2                                                                | <b>1</b>                                                    |                                           | 4                                       | 2                                 | 2                              |                            | 3                                 |
|                                                                  | Ações Acadêmicas<br>Integradas                              | Ensino a Distância                        | Assistência ao<br>Estudante             | Ouvidoria                         | Portal do Tuto                 | r Portal do Tutor (<br>IMD | do CPDI                           |
| 265                                                              | 2                                                           | 47                                        | <b></b>                                 |                                   | 3                              | <b>1</b>                   | <u>a</u> (                        |
| ientes Virtuais                                                  | Produção<br>Intelectual                                     | Biblioteca                                | Diplomas                                | Convênios de<br>Estágio           | Portal da Reitor               | ia Relatórios de<br>Gestão | Portal do<br>Concedente d         |
| C                                                                | 1                                                           | 6                                         |                                         | 3                                 | <b>@</b>                       | 28                         | *                                 |
| Vestibular                                                       | Infraestrutura<br>Física                                    | NEE                                       | Avaliação<br>Institucional              | Administração do<br>Sistema       | Portal Coord.<br>Ensino Rede   | Portal do Famili           | ar Portal do Egres                |
|                                                                  | <u>6</u>                                                    | IME                                       | 1                                       | ٠                                 |                                |                            |                                   |
| og. de Atual.<br>Pedagógica                                      | Relações<br>Internacionais                                  | Instituto Metrópole<br>Digital            | Ensino em Rede                          | Passe Fácil                       |                                |                            |                                   |
| PIT/RAD                                                          |                                                             |                                           |                                         |                                   |                                |                            |                                   |
| JUTROS SIST                                                      | EMAS                                                        |                                           |                                         |                                   |                                |                            |                                   |
| 1                                                                | 2                                                           | (2)                                       | 2                                       |                                   |                                |                            |                                   |
| dministrativo                                                    | Gestão de Pessoas                                           | Planejamento                              | SIGAdmin                                |                                   |                                |                            |                                   |

PASSO 3: selecione a aba "Administração", em seguida clique em "Calendário".

| Alterar vínculo                                                                                                    |                                                                                                    | 🥘 Módulos                                                                                              | 🍏 Caixa Postal    | 🍗 Abrir Chamado                                     |  |
|----------------------------------------------------------------------------------------------------|----------------------------------------------------------------------------------------------------|----------------------------------------------------------------------------------------------------|-------------------|-----------------------------------------------------|--|
| (11.01.10.02.03)                                                                                                    |                                                                                                    | 👮 Alterar senha                                                                                        | 🙆 Ajuda           |                                                     |  |
| Prezados docentes,<br>O Oficio Circular 03.2019 PROEN/IFPA que aprese<br>baixado no Menu Turma Virtual do SIGAA em Extra<br>PORTAL DO GESTOR LATO SENSU | enta e dá orientações quanto a um<br>to On-line.                                                                                                    | a nova funcionalidade (                                                                                | do SIGAA pode ser | encontrado e<br>(x) fechar mensage<br>Ajuda/Manuais |  |
| Cur Aluno Turma Relatórios Administração                                                                                                    |                                                                                                    |                                                                                                    |                   |                                                     |  |
| Manutenção de Coordenadores I dentificar Coordenador I Alterar/Substituir/Cancelar Coordenador I Listar Coordenadores Logar como Coordenador            | <ul> <li>Manutenção de S</li> <li>Identificar Secre</li> <li>Substituir Secret</li> <li>Listar Secretário</li> <li>Docentes Externo</li> <li>Cadastrar Docer</li> <li>Condustrar Docer</li> <li>Condastrar Usuár</li> </ul> | ecretários<br>tário<br>s<br>s<br>ta Externo<br>tes Externo<br>tes Externos<br>io Para Docente Externos | 9                 |                                                     |  |
| Administração Parâmetros Proposta                                                                                                    | Mensalidades                                                                                                    |                                                                                                    |                   |                                                     |  |
| Parâmetros Proposta Curso Lato                                                                                                    | Mensalidades Pa                                                                                                    | agas                                                                                                   |                   |                                                     |  |
| <ul> <li>Processo Seletivo</li> <li>Gerenciar Processos Seletivos</li> <li>Criar/Alterar Listagem de Interessados</li> </ul>                            | <ul> <li>Auto Avaliação</li> <li>Gerenciar Questionários de Auto Avaliação</li> <li>Cadastrar Calendário de Aplicação da Auto Avaliação</li> <li>Gerenciar Calendários de Aplicação da Auto Avaliação</li> </ul>            |                                                                                                    |                   |                                                     |  |
| <ul> <li>Operações Administrastivas</li> <li>Calendário</li> </ul>                                                                                      |                                                                                                    |                                                                                                    |                   |                                                     |  |
|                                                                                                    | Menu Principal                                                                                                    |                                                                                                    |                   |                                                     |  |

PASSO 4: selecione "Ver Calendários".

| IFPA - SIGAA - Sistema Integrado de Gestão de Atividades Acadêmicas                                                                                                    |                          | A+ A- Tempo d        | e Sessão: 01:30 SAIR                  |
|----------------------------------------------------------------------------------------------------|--------------------------|----------------------|---------------------------------------|
| Alterar víncule (11.01.10.02.03)                                                                                                    | Módulos<br>Alterar senha | 🗐 Caixa Postal       | 🍃 Abrir Chamado                       |
| Prezados docentes,<br>O Oficio Circular 03.2019 PROEN/IFPA que apresenta e dá orientações quanto a uma nova f<br>baixado no Menu Turma Virtual do SIGAA em Extrato On-line.                                   | uncionalidade de         | o SIGAA pode ser e   | encontrado e                          |
| LATO SENSU > CALENDÁRIO ACADÊMICO - ESCOLHA DE PARÂMETROS                                                                                                    |                          |                      | (x) fechar mensagens<br>Ajuda/Manuais |
| LINIDADE RESPONSÁVEL:<br>Nível de Ensino: LATO SENSU<br>Modalidade de Ensino: SELECIONE<br>Convênio Acadêmico: SELECIONE<br>Curso: SELECIONE<br>Curso: SELECIONE<br>Cancelar Ver Calendários >><br>Lato Sensu |                          |                      |                                       |
| SIGAA   Diretoria de Tecnologia da Informação e Comunicação -   Copyright © 2006-2019 - IFP                                                                                                    | A - node1-jboss.ifp      | oa.edu.br - v3.12.41 |                                       |

PASSO 5: insira o período, o início e término do período letivo e marque a caixa de tornar vigente. Clique em cadastrar calendário.

| FPA - SIGAA - Sistema Integrado de Gestão de Atividades Acadêmicas                                                                                   |                          | A+ A-   Tempo de Sessão: 01:28 SAI |                  |                   |                |
|----------------------------------------------------------------------------------------------------|--------------------------|------------------------------------|------------------|-------------------|----------------|
| Alterar vinculo                                                                                                    | 9                        | Módulos                            | 👶 Caixa Postal   | 🍃 Abrir Chamado   |                |
| (11.01.10.02.03)                                                                                                    |                          |                                    | Alterar senha    | 😡 Ajuda           |                |
| Prezados docentes,<br>O Oficio Circular 03.2019 PROEN/IFPA que apresenta e dá orientaç<br>baixado no Menu Turma Virtual do SIGAA em Extrato On-line. | ões <mark>quan</mark> to | a uma nova                         | funcionalidade ( | do SIGAA pode ser | encontrado e   |
| LATO SENSU > CALENDÁRIO ACADÊMICO - CALENDÁRIOS DISPONÍVEIS                                                                                          |                          |                                    |                  |                   | Ajuda/Manuais  |
| Unidade Responsável:                                                                                                    |                          |                                    |                  |                   |                |
| Nível de Ensino: LATO SENSU                                                                                                    |                          |                                    |                  |                   |                |
| CALENDÁRIOS                                                                                                    | ACADÊMI                  | cos                                |                  |                   |                |
| Eventos Acadêmicos                                                                                                    |                          |                                    |                  |                   |                |
| DATAS PARA REI/COPGRA NOVO                                                                                                    |                          |                                    |                  |                   |                |
| Ano - Período: 🛊                                                                                                    | 2019 - 2                 | Não                                | esquecer de      | e tornar o calei  | ndário vigente |
| Tornar esse calendário vigente:                                                                                                    |                          | - L                                |                  |                   |                |
| Período Letivo:                                                                                                    | de 01/07/20              | 19 📑 até                           | 31/12/2019       |                   |                |
| OATAS PARA TURMAS DE REGULARES                                                                                                    |                          | _                                  |                  | -                 |                |
| Consolidação de Turmas:                                                                                                    | de                       | 📮 até                              |                  |                   |                |
| Consolidação Parcial de Turmas:                                                                                                    | de                       | 📕 até                              |                  |                   |                |
| Trancamento de Turmas:                                                                                                    | de                       | 🔲 até                              |                  |                   |                |
| DATAS PARA PERÍODOS DE MATRÍCULAS E PROCESSAMENTOS                                                                                                   |                          |                                    |                  | -                 |                |
| Matricula OnLine:                                                                                                    | de                       | 💾 até                              |                  |                   |                |
| Análise dos Coordenadores/Orientadores da Matrícula:                                                                                                 | de                       | 📑 até                              |                  | •                 |                |
| DATAS PARA PERIODOS DE REMATRICULAS E PROCESSAMENTOS                                                                                                 |                          | _                                  | _                | -                 |                |
| Re-Matricula:                                                                                                    | de                       | até                                |                  |                   |                |
| Análise dos Coordenadores/Orientadores para Re-Matrícula:                                                                                            | de                       | 💾 até                              |                  | •                 |                |
| Cadastrar Calendário                                                                                                    | << Voltar                | Cancelar                           |                  |                   |                |
| * Campos de preenc                                                                                                    | himento obrig            | atório.                            |                  |                   |                |
| Lato S                                                                                                    | oncu                     |                                    |                  |                   |                |
| CICAA   Diretorio do Tomologio do Informação o Comunicação   /                                                                                       | Canadia ht @ 1           | 006 2010 15                        | 14 and at items  | fra adu ha        |                |